## How to Access Grad Hire in PeopleSoft

Step 1: Go to the CSU Home Page: <u>http://www.csuohio.edu/</u>

**Step 2:** Click on the myCSU button.

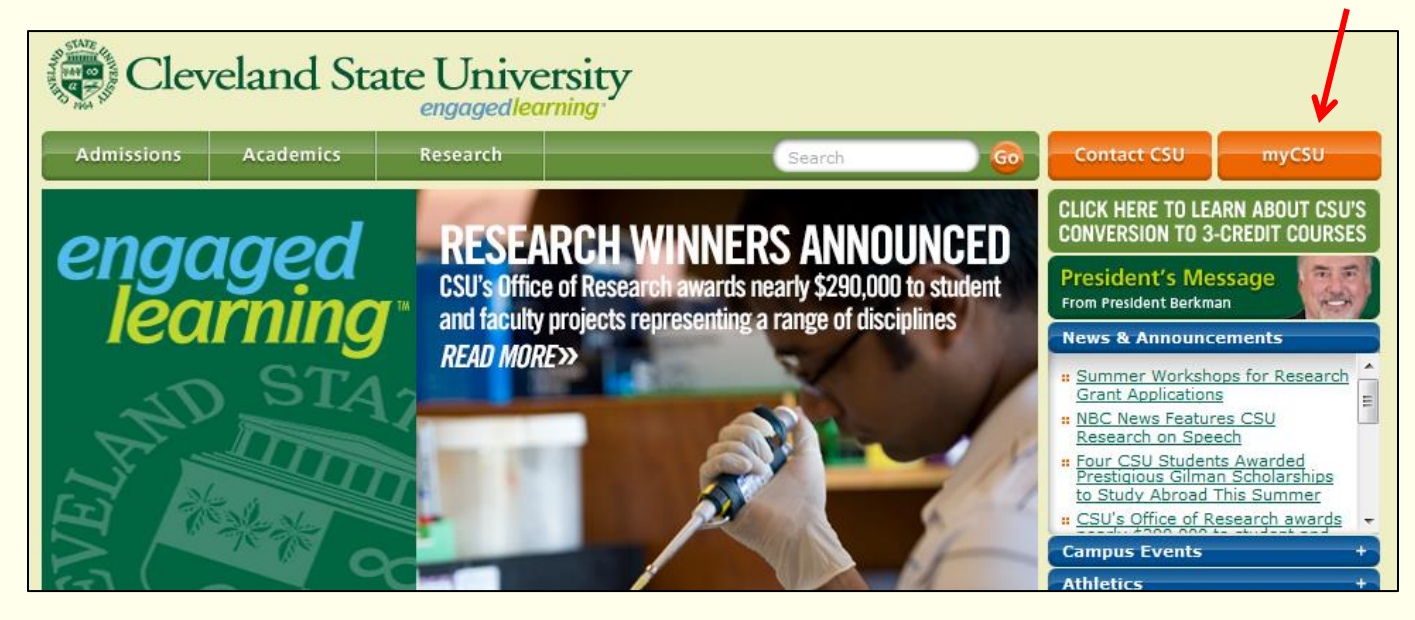

Step 3: In myCSU, go to the "Administrative Systems" panel and click on "Student Production System."

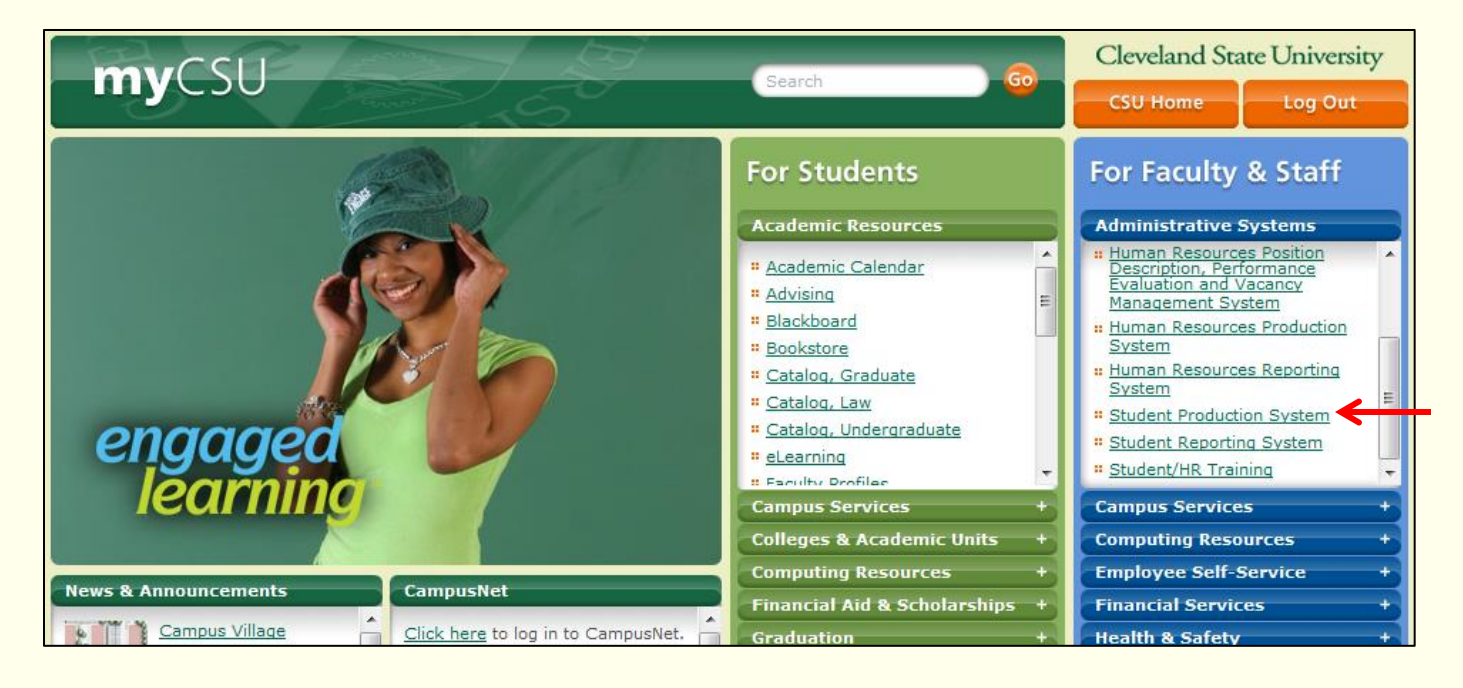

**Step 4:** This is the PeopleSoft log-in page. Your username begins with the letter C, followed by your 7-digit CSU ID number. If you have not been assigned a password yet for the Student Production System, IS&T Security will contact you with one after you have completed the training.

| Cleveland State<br>University<br>Administrative Systems |                                                                                                    |                                                                                                    |  |
|---------------------------------------------------------|----------------------------------------------------------------------------------------------------|----------------------------------------------------------------------------------------------------|--|
| User ID: C1234567<br>Password:<br>Sign In               | Select a Language:<br>English<br>Dansk<br>Français<br>Italiano<br>Nederlands<br>Polski<br>Suomi<br>Čeština<br>한국어<br>김개일<br>繁體中文<br>UK English | <u>Español</u><br><u>Deutsch</u><br>Français du Canada<br>Maqvar<br>Norsk<br>Portuquês<br>Svenska<br>日本語<br>Русский<br>简体中文 |  |

Step 5: After you log in, follow the branches shown in the image below to get to "Grad Hire – Grad Studies."

| Cleveland State<br>University                                                                                                    |                                                                                        |              |                                                                                                    |
|----------------------------------------------------------------------------------------------------|----------------------------------------------------------------------------------------|--------------|----------------------------------------------------------------------------------------------------|
| Favorites Main Menu                                                                                                    |                                                                                        |              |                                                                                                    |
| Search Menu:                                                                                                    | ⇒ ♦                                                                                    |              |                                                                                                    |
| <ul> <li>CSU Custom Menus</li> <li>Campus Community</li> <li>Student Recruiting</li> <li>Student Admissions</li> <li>Records and Enrollment</li> <li>Curriculum Management</li> <li>Set Up SACR</li> <li>Worklist</li> <li>Reporting Tools</li> <li>PeopleTools</li> <li>Change My Password</li> </ul> | CSU Custom AD Menu<br>CSU Custom CC Menu<br>CSU Custom Grad Menu<br>CSU Custom SR Menu | Use<br>Setup | Grad Approval - Grad Studies<br>Grad Hire - Grad Studies<br>Grad Orientation<br>TTA Language Proficiency |